## Procédure de déverrouillage pour Mio C510

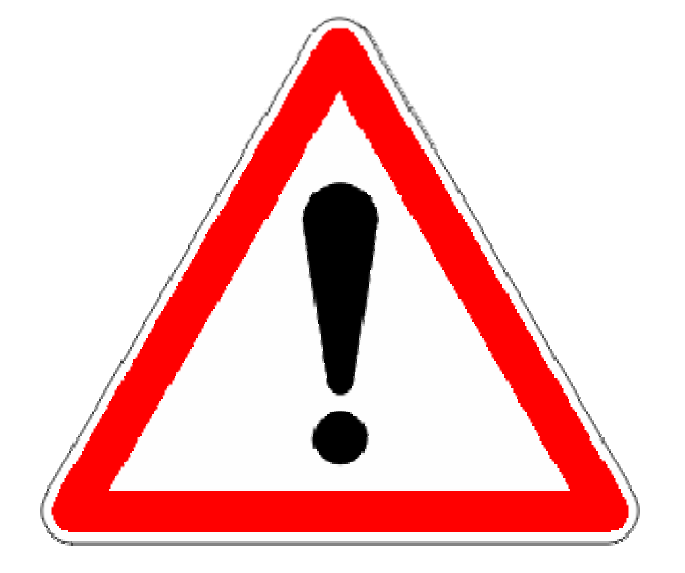

Vous utilisez cette procédure à vos risques et périls.

Nous ne pouvons être tenus pour responsables d'un éventuel dommage occasionné à votre appareil Mio suite à de mauvaises manipulations

Avant de commencer la procédure de déverrouillage, veuillez télécharger le fichier : <u>Unlock-C510-Mioskins.zip</u> 1. Créez un répertoire sur votre PC ( par exemple : Répertoire C510) :

| 😂 Disque local (C:)               |                                                                                                    |                     |                    |
|-----------------------------------|----------------------------------------------------------------------------------------------------|---------------------|--------------------|
| Eichier Edition Affichage Fayoris | <u>O</u> utils <u>?</u>                                                                                                    |                     | <b></b>            |
| 🔇 Précédente 🔹 🌖 👻 🎓 R            | echercher 🜔 Dossiers 🛄 🕶                                                                                                    |                     |                    |
| Adresse 🖙 C:\                     |                                                                                                    |                     | 💌 🄁 ок             |
| Dossiers                          | × Nom 🔺                                                                                                    | Taille Type         | Date de modificati |
| 🞯 Bureau                          | ITA CAL                                                                                                    | Dossier de fichiers | 08/11/2005 22:21   |
| 🔲 🧕 Poste de travail              | Contraction Bookmark-backup                                                                                                    | Dossier de fichiers | 23/03/2006 09:17   |
| Disgue local (C;)                 | C510                                                                                                    | Dossier de fichiers | 10/06/2006 20:59   |
|                                   | Contract Contract Con | Dossier de fichiers | 07/11/2005 20:22   |

2. Vous copiez l'ensemble du contenu du DVD Mio Map V3 for Mio 510CE dans ce répertoire

| 😂 Mio Map (F;)                                                                                                    |                         |                                                                                                    |                                                                                                    |
|----------------------------------------------------------------------------------------------------|-------------------------|----------------------------------------------------------------------------------------------------|----------------------------------------------------------------------------------------------------|
| Eichier Edition Affichage Fayoris Qutils ?                                                                                                    |                         |                                                                                                    | <b></b>                                                                                                    |
| 🔇 Précédente 🔹 🌖 🤌 Rechercher 📂 Dossiers 🛄 🕶                                                                                                    |                         |                                                                                                    |                                                                                                    |
| Adresse SF:                                                                                                    |                         |                                                                                                    | 💌 🋃 ок                                                                                                    |
| Dossiers × Kom                                                                                                    | Taille                  | Туре                                                                                                    | Date de modificati                                                                                                   |
| Image: Second system       Image: Second system         Image: Second system       Image: Second system         Image: Secon | 1 Ko<br>440 Ko<br>43 Ko | Dossier de fichiers<br>Dossier de fichiers<br>Dossier de fichiers<br>Informations de con<br>Application<br>Adobe Acrobat 7.0 | 26/04/2006 14:42<br>26/04/2006 14:44<br>26/04/2006 14:45<br>17/04/2006 07:35<br>26/04/2006 07:41<br>14/04/2006 16:02 |

3. Vous devez avoir après copie des fichiers l'arborescence suivante sur votre PC :

## Déplacez le répertoire maps vers le répertoire install puis Miomap

| Adresse 🛅 C:\C510     |   |             |        |                     | 🖌 🄁 ок             |
|-----------------------|---|-------------|--------|---------------------|--------------------|
| Dossiers              | × | Nom 🔺       | Taille | Туре                | Date de modificati |
| 🚱 Bureau              | ~ | 🚞 install 🔺 |        | Dossier de fichiers | 10/06/2006 20:56   |
| 🖃 🖳 Poste de travail  |   | resources   |        | Dossier de fichiers | 10/06/2006 20:56   |
| 🖃 🥯 Disque local (C:) |   | AUTORUN.INF | 1 Ko   | Informations de con | 17/04/2006 07:35   |
| II 👝 🎦 II             |   | 😼 setup.exe | 440 Ko | Application         | 26/04/2006 07:41   |
| 🗉 🧰 🖬 kwark-backup    |   |             |        |                     |                    |
| 🖃 🗁 C510              |   |             |        |                     |                    |
| 🖃 🧰 install           |   |             |        |                     |                    |
| 🛅 acrobat             |   |             |        |                     |                    |
| 🖃 🧰 miomap            |   |             |        |                     |                    |
| 🚞 lang                |   |             |        |                     |                    |
| 🚞 maps                |   |             |        |                     |                    |
| 표 🚞 miotc             |   |             |        |                     |                    |
| 🚞 scheme              |   |             |        |                     |                    |
| 🚞 voice               |   |             |        |                     |                    |
| 🛅 usbdriver           |   |             |        |                     |                    |
| 🖃 🧰 resources         |   |             |        |                     |                    |
| 🚞 main_menu           |   |             |        |                     |                    |
| i maps                |   |             |        |                     |                    |
| 🦳 support             |   |             |        |                     |                    |

4. Déplacez-vous dans le répertoire C:\C510\install\Miomap

| 😂 miomap                      |                                          |            |  |
|-------------------------------|------------------------------------------|------------|--|
| <u> </u>                      | Fa <u>v</u> oris <u>O</u> utils <u>?</u> |            |  |
| 🔇 Précédente 🝷 🕤 💡            | 🔊 💋 Rechercher 🛛                         | 🏷 Dossiers |  |
| Adresse 🛅 C:\C510\install\mid | omap                                     |            |  |

- Renommez le fichier Miomap.exe en Miomapok.exe
- Copiez le fichier Unlock-C510-Mioskins.zip dans ce répertoire puis décompressez-le.
- Ensuite supprimez le fichier Unlock-C510-Mioskins.zip

Vous devez avoir ceci :

| 😭 miomap                                 |                                       |          |                       |                    |
|------------------------------------------|---------------------------------------|----------|-----------------------|--------------------|
| Eichier Edition Affichage Fayovis Outils | 2                                     |          |                       | <b></b>            |
| 🔇 Précédente 🔹 🕥 - 🎓 🔎 Rechercher        | 💫 Dossiers                            |          |                       |                    |
| Adresse C:\C510\install\miomap           |                                       |          |                       | 💌 🋃 ОК             |
| Dossiers                                 | × Nom                                 | Taille   | Туре                  | Date de modificati |
| 🞯 Bureau                                 | ang 🔁 lang                            |          | Dossier de fichiers   | 10/06/2006 20:56   |
| 🖃 🧕 Poste de travail                     | imaps                                 |          | Dossier de fichiers   | 10/06/2006 20:56   |
| Disgue local (C:)                        | / Comioto                             |          | Dossier de fichiers   | 10/06/2006 20:56   |
|                                          | C scheme                              |          | Dossier de fichiers   | 10/06/2006 20:56   |
| 🗉 🦲 Bookmark-backup                      | i i i i i i i i i i i i i i i i i i i |          | Dossier de fichiers   | 10/06/2006 20:56   |
|                                          | 🔊 aaasheli.dli                        | 38 Ko    | Extension de l'applic | 21/03/2003 16:24   |
|                                          | 🗐 data.zip                            | 2 206 Ko | WinZip File           | 03/05/2006 11:13   |
| acrobat                                  | 🔊 gx.dll                              | 9 Ko     | Extension de l'applic | 05/05/2006 17:12   |
|                                          | Nicense.db                            | 24 Ko    | Fichier de la base d… | 18/04/2006 10:51   |
|                                          | miomap.exe                            | 253 Ko   | Application           | 19/01/2006 12:23   |
| in ang                                   | 💼 🔤 miomapok.exe                      | 2 027 Ko | Application           | 12/05/2006 16:44   |
| E C mietz                                | T Miotool.exe                         | 21 Ko    | Application           | 10/06/2006 18:42   |
|                                          | 🗐 release notes txt                   | 4 Ko     | Document texte        | 12/05/2006 10:17   |
|                                          | svs.txt                               | 1 Ko     | Document texte        | 21/04/2006 19:00   |
|                                          | l lahoma.ttf                          | 375 Ko   | Fichier de police Tru | 21/03/2003 16:24   |
|                                          | litahomabd.ttf                        | 348 Ko   | Fichier de police Tru | 21/03/2003 16:24   |
|                                          | 🚡 Unlock-C5 0-Mioskins.cab            | 3.069 Ko | Cabinet File          | 10/06/2006 21:55   |
|                                          |                                       | 0.000 K0 | Capitor Filos         | 10,00/2000 21100   |

5. Déplacez-vous vers le répertoire C:\C510 puis exécutez setup.exe

| 😂 C510                                                                                      |                                                                    |                |                                                                                  |                                                                              |
|---------------------------------------------------------------------------------------------|--------------------------------------------------------------------|----------------|----------------------------------------------------------------------------------|------------------------------------------------------------------------------|
| Eichier Edition Affichage Fayoris Outils                                                    | 2                                                                  |                |                                                                                  | - 🥂 -                                                                        |
| 🔇 Précédente 🝷 🕥 - 🏂 🔎 Rechercher                                                           | 😂 Dossiers 🛛 🛄 🗸 🖊                                                 |                |                                                                                  |                                                                              |
| Adresse E:\C510                                                                             |                                                                    |                |                                                                                  | 💌 🄁 ок                                                                       |
| Dossiers                                                                                    | × Nom 🔺                                                            | Taille         | Туре                                                                             | Date de modificati                                                           |
| <ul> <li>Bureau</li> <li>Soste de travail</li> <li>Soste local (C:)</li> <li>ATI</li> </ul> | install     install     inresources     AUTOP N.INF     isetup.exe | 1 Ko<br>440 Ko | Dossier de fichiers<br>Dossier de fichiers<br>Informations de con<br>Application | 10/06/2006 20:56<br>10/06/2006 20:56<br>17/04/2006 07:35<br>26/04/2006 07:41 |

## • Choisissez Français

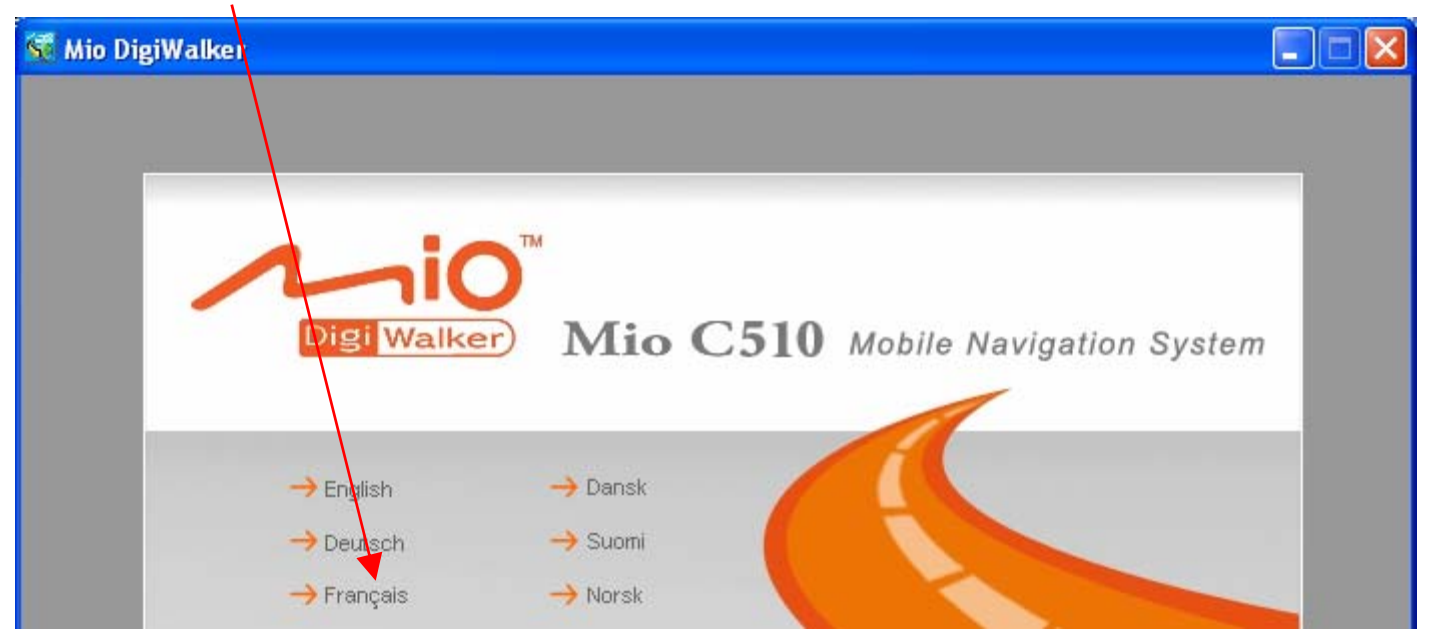

• Choisissez Réinstaller le logiciel Mio Map V3

| <table-of-contents> Mio DigiWalker</table-of-contents> |                                                                  |  |
|--------------------------------------------------------|------------------------------------------------------------------|--|
|                                                        |                                                                  |  |
|                                                        | igi Walker                                                       |  |
|                                                        | → Réinstaller le logiciel Mio Map V3<br>→ Transmettre des cartes |  |

• Patientez jusqu'à la fin de l'installation

| 151<br>Ke | Digi Walker                                                                                                    |           |  |
|-----------|----------------------------------------------------------------------------------------------------|-----------|--|
|           | Mio Nap<br>Veuillez patienter jusqu'à ce que les fichiers d'installation soient<br>copiés. Cela peut prendre quelques minutes. | vitesse   |  |
|           | Annuler<br>Note TeleAtlas concernant les Droits d'a<br>clauses de la licence d'utilisation                                     | auteur et |  |

6. Maintenant que l'installation s'est bien déroulée, prenez votre Mio et cliquez sur l'icône GPS

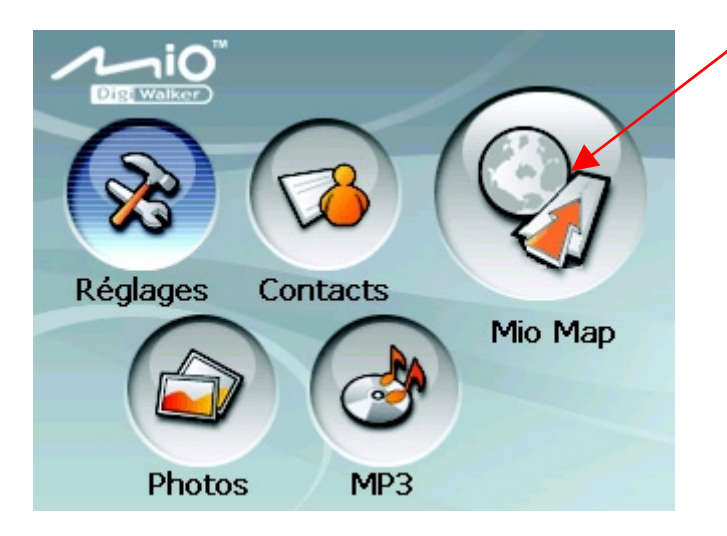

• Vous obtenez cet écran :

| File Show 🥒 🔛 🔀 🕮 💷 |             |                |   |  |  |  |  |
|---------------------|-------------|----------------|---|--|--|--|--|
| 🗟 🗀 🖸 🖆             |             |                |   |  |  |  |  |
| 1                   |             | ▼ 1            |   |  |  |  |  |
| ^ Name / Ext        | Size        | Date/Time      |   |  |  |  |  |
| 🗁 Application Data  | <dir></dir> | 03/01/06 22:00 |   |  |  |  |  |
| 🗁 My Documents      | <dir></dir> | 03/21/03 14:00 |   |  |  |  |  |
| 🔘 My Flach Disk     | <dir></dir> | 01/01/98 14:00 |   |  |  |  |  |
| 🗁 profiles          | <dir></dir> | 03/21/03 14:00 |   |  |  |  |  |
| 🗁 Program Files     | <dir></dir> | 03/21/03 14:00 |   |  |  |  |  |
| C Recycled          | <dir></dir> | 03/21/03 22:00 |   |  |  |  |  |
| Card Storage Card   | <dir></dir> | 01/01/98 14:00 | • |  |  |  |  |
| Photos              | MP3         |                |   |  |  |  |  |

- Double cliquez sur My Flash Disk puis Miomap et Miomap
- Vous devez être içi et voir ces fichiers

|   | <u>F</u> ile | <u>S</u> how | 4    | 🔁 🔰   | 🕽 🗊 🗔   |          |            | × |
|---|--------------|--------------|------|-------|---------|----------|------------|---|
|   | <b>Z</b> 🗅   | 1            |      |       |         | -        |            |   |
|   | \My Flas     | sh Disk\≬    | ИЮР  | ИАР\М | ioMap\  |          | <b>▼</b> \ |   |
|   | Name /       | v Ext        |      |       | Size    | Date/Tim | e          |   |
|   | 📶 Mioto      | ool.exe      |      |       | 20.5 k  | 06/10/06 | 12:01      |   |
| 1 | 座 mion       | napok.ex     | æ    | _     | 1.9 M   | 06/10/06 | 12:01      |   |
| 1 | 🔡 mion       | nap.exe      |      |       | 252.5 k | 06/10/06 | 12:01      |   |
|   | 🔊 gx.d       |              |      |       | 8.5 k   | 06/10/06 | 12:00      |   |
|   | 🔊 aaasl      | hell.dll     |      |       | 38.0 k  | 06/10/06 | 12:00      |   |
|   | 🔊 licen:     | se.db        |      |       | 24.0 k  | 06/10/06 | 12:01      |   |
|   | <b>Vnlo</b>  | ck-C510      | -Mio | skin  | 3.0 M   | 06/10/06 | 12:02      | • |
|   |              | Phot         | tos  |       | MP3     |          |            |   |

• Double cliquez sur Miotool.exe afin de l'activer :

| • | 🔤ile / Show 🥔 🚯 🕽       | 🕻 🗃 🖽   | AE             | × |
|---|-------------------------|---------|----------------|---|
| / |                         |         |                |   |
|   | \My Flash Disk\MIOMAP\M | ioMap\  | ▼ 1            |   |
|   | Name / v Ext            | Size    | Date/Time      |   |
|   | 1 Miotool.exe           | 20.5 k  | 06/10/06 12:01 |   |
|   | 🔤 miomapok.exe          | 1.9 M   | 06/10/06 12:01 |   |
|   | 🚾 miomap.exe            | 252.5 k | 06/10/06 12:01 |   |
|   | 🔊 gx.dll                | 8.5 k   | 06/10/06 12:00 |   |
|   | 🔊 aaashell.dll          | 38.0 k  | 06/10/06 12:00 |   |
|   | 🔊 license.db            | 24.0 k  | 06/10/06 12:01 |   |
|   | 🍄 Unlock-C510-Mioskin   | 3.0 M   | 06/10/06 12:02 | • |
|   | Photos                  | MP3     |                |   |

Miotool.exe est correctement activé

• Double cliquez sur le fichier Unlock-C510-Mioskins.cab

| 🔤ile Show 🥔 🙀 🕽                                    | () 🗊 Cu | AE             | × |  |  |  |  |  |
|----------------------------------------------------|---------|----------------|---|--|--|--|--|--|
|                                                    |         |                |   |  |  |  |  |  |
| \My Flash Disk\MIO <mark>M</mark> AP\MioMap\ 🗾 🔪 🔪 |         |                |   |  |  |  |  |  |
| Name / v Ext                                       | Size    | Date/Time      |   |  |  |  |  |  |
| T Miotool.exe                                      | 20.5 k  | 06/10/06 12:01 |   |  |  |  |  |  |
| 🔤 miomapok.exe                                     | 1.9 M   | 06/10/06 12:01 |   |  |  |  |  |  |
| 📓 miomap.exe                                       | 252.5 k | 06/10/06 12:01 |   |  |  |  |  |  |
| 🔊 gx.dli 🖉                                         | 8.5 k   | 06/10/06 12:00 |   |  |  |  |  |  |
| 🔊 aaashell.d                                       | 38.0 k  | 06/10/06 12:00 |   |  |  |  |  |  |
| 🖻 license 🚽 b                                      | 24.0 k  | 06/10/06 12:01 |   |  |  |  |  |  |
| PUnlock-C510-Mioskin                               | 3.0 M   | 06/10/06 12:02 | • |  |  |  |  |  |
| Photos                                             | MP3     |                |   |  |  |  |  |  |

| <ul> <li>Lorsqu'il faudra valider l'installation du<br/>fichier cab par OK, cliquez sur l'icône ab</li> </ul> | Install Micekins Exclusivité de Joebar 🗈 👔                                                                                                    |
|----------------------------------------------------------------------------------------------------|----------------------------------------------------------------------------------------------------|
| un clavier apparaît,                                                                                          |                                                                                                    |
| ensuite cliquez dans la barre ci-dessus                                                                       | $\frac{T}{W} = \frac{1}{1234567890} = 1$                                                                                                    |
| finissez en cliquant sur la touche « Entrée » —                                                               | $\begin{array}{c} CAP[a \ s \ d \ f \ g \ h \ j \ k \ l \ ; \ ] \\ \hline CAP[a \ s \ d \ f \ g \ h \ j \ k \ l \ ; \ ] \\ \hline \\ \underline{Name:} Shift[z \ x \ c \ v \ h \ n \ m \ , \ ] \\ \hline Ctl[au] \ \ \ \ \ \ \ \ \ \ \ \ \ \ \ \ \ \ \$ |
|                                                                                                    | Photos MP3                                                                                                    |

Une fois le fichier installé, faites un Soft reset

7. Au redémarrage vous obtenez l'écran ci-dessous (ou presque), cliquez sur l'icone Explorer

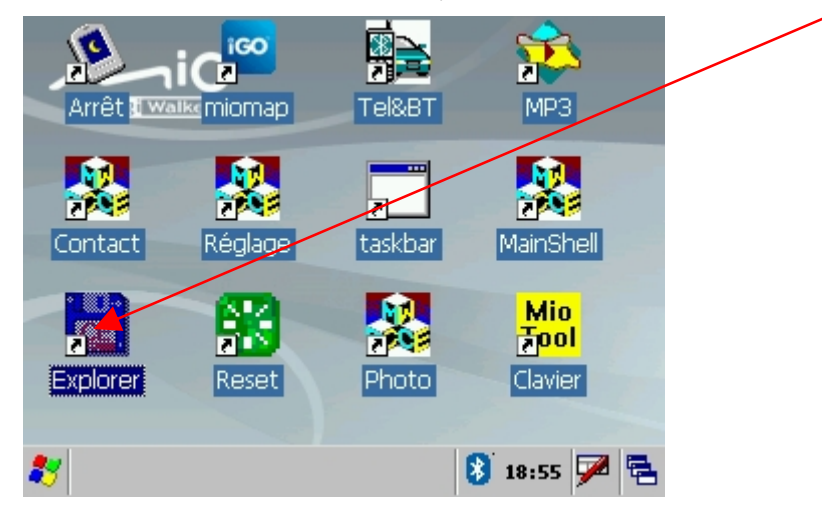

- Déplacez vous vers le dossier \My Flash Disk \Miomap \Miomap ,
  - supprimez miomap.exe
  - renommez miomapok.exe en miomap.exe.
- Faites un dernier Soft reset et c'est terminé.

Il est possible de supprimer des icones du bureau qui ne vous intéressent pas en allant dans *\windows\desktop* et en supprimant les fichiers *.lnk*(ex : *Mainshell.lnk*) correspondant. Ces différentes icones sont également réparties dans les dossiers *Programs, Favorites et Documents* se trouvant dans le menu Démarrer accessible par la barre des tâches.

Après déverrouillage, vous avez accès à diverses fonctions dont quelques unes en bonus :

- Connexion activ sync 3.8
- Connexion transfer Mio
- Connexion Bluetooth
- Logiciel pour arrêter l'appareil (icône Arrêt)
- Logiciel pour faire un soft reset (icône Reset)
- Editeur Base de registre
- Tac Tac du stylet supprimé
- Total Commander en Français

Je remercie Cjaco2 pour son aide précieuse à la rédaction de ce document.